Camden Council 2015

UX standards V 3.1.3

To be used in combination with Camden's component library

# Contents

| 1. | Typography03     |
|----|------------------|
| 2. | Colour palette06 |
| 3. | UI structure09   |
| 4. | UI elements16    |

<u>Please make sure you always have the latest version of the UX standards. You can download them from sharepoint. Please see link below</u>

http://camden-

sharepoint.lbcamden.net/project/CustomerAccessStrategy/Camden%20UX%20Standards/Forms/AllIte ms.aspx?RootFolder=%2Fproject%2FCustomerAccessStrategy%2FCamden%20UX%20Standards%2FUX %20Standards&FolderCTID=0x01200065E8403DFFD98147A9692B0F3DEE1E42&View={1DCB37DD-7806-4FBC-81BC-56999025EC80}

# 1. Typography

1.1 Fonts1.2 Font sizes

## 1.1 Fonts

#### Arial

Arial is used as the default font for all headlines and body copy. It is also used for buttons and CTAs. Font sizes and padding will change dynamically depending on screen resolution.

As a second font we use **Helvetica**, and third font we use **Verdana**.

For Android: we use Roboto It can be found on the below link <u>http://www.google.com/design/spec/s</u> <u>tyle/typography.html</u>

\*Italics is used only in very few cases, so please consider the case before using them. Arial regular ABCDEFGHIJKLMNOPQRSTUVWXYZ abcdefghijklmnopqrstuvwxyz 1234567890£/.,"():;

Arial bold ABCDEFGHIJKLMNOPQRSTUVWXYZ abcdefghijklmnopqrstuvwxyz 1234567890£/.,"():;

Arial italics\* ABCDEFGHIJKLMNOPQRSTUVWXYZ abcdefghijklmnopqrstuvwxyz 1234567890£/.,"():;

## 1.2 Font sizes

#### Font sizes

Large type should be used to establish a clear information hierarchy. Font sizes and padding will change dynamically depending on screen resolution. These are the recommended type sizes to start with.

#### Headings

These are set in Arial upper and lower case. Only the first letter of the heading should be capital, everything else should be lower cases.

H1, H2, H3, H4, are regular. H5 is bold.

#### Body text

Body text should be set in Arial upper and lower case.

# 1em = 16px

Mobile & Desktop (em)

- H1 Arial 1.375em (22px)
- H2 Arial 1.25em (20px)
- H3 Arial 1.125em (18px)
- H4 Arial 1em (16px)
- H5 Arial bold 1em (16px)
- Left Nav Arial 1em (16px)
- Body / Copy Arial 1 em (16px)
- Labels Arial 1 em (16px)
- Buttons/CTA Arial 1em (16px)
- Breadcrumbs Arial 0.75em (12px)

# 2. Colour palette

- 2.1 Colour palette
- 2.2 Colour contrast

# 2.1 Colour palette

Here are the primary colours of the account.

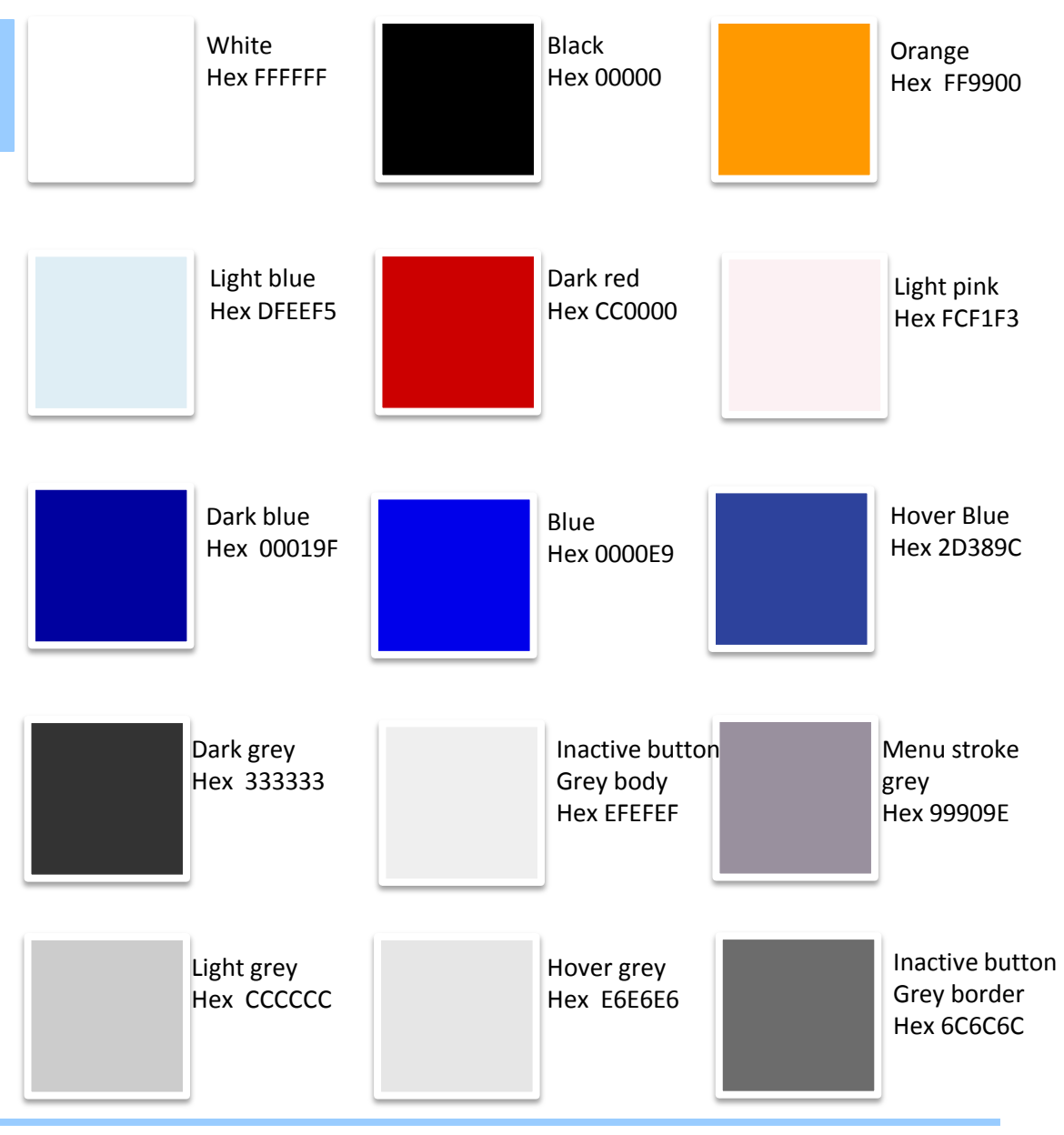

# 2.2 Colour contrast

We follow the minimum contrast set by the accessibility guidelines.

The visual presentation of text and images of text has a contrast ratio of at least 4.5:1.

Please check the link below for more information. http://www.w3.org/TR/UNDERSTA NDING-WCAG20/visual-audiocontrast-contrast.html

# 3. UI structure

- 3.1 Responsive design
- 3.2 Universal grid
- 3.3 Account header
- 3.4 Home icon & breadcrumbs
- 3.5 Global navigation
- 3.6 Footer

# 3.1 Responsive design

Camden follows a mobile first approach. Designing for mobile first and then for desktop.

Responsive, mobile first approach, by default.

Components have been built to cater for large desktops (greater than 1200px), medium desktop ( greater than 992px), tablets ( greater than 768px) and mobile devices (less than 768px).

Components degrade gracefully to ie8. Where elements are not responsive in ie8, this is duly noted. The components are built using the bootstrap API ( current version 3.3.2 ).

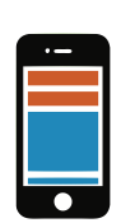

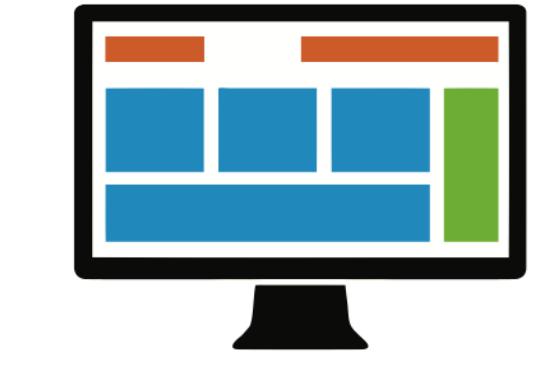

# 3.2 Universal grid

The mobile grid is 320px, with 4 columns with 60px width and 10px gutter.

(10-60-20-60-20-60-20-60-10)

The desktop grid is 960px, with 12 columns with 60px width and 10px gutter.

(10-60-20-60-20-60-20-60-20-60-20-60-20-60-20-60-20-60-20-60-20-60-20-60-10)

All other viewports stretch accordingly.

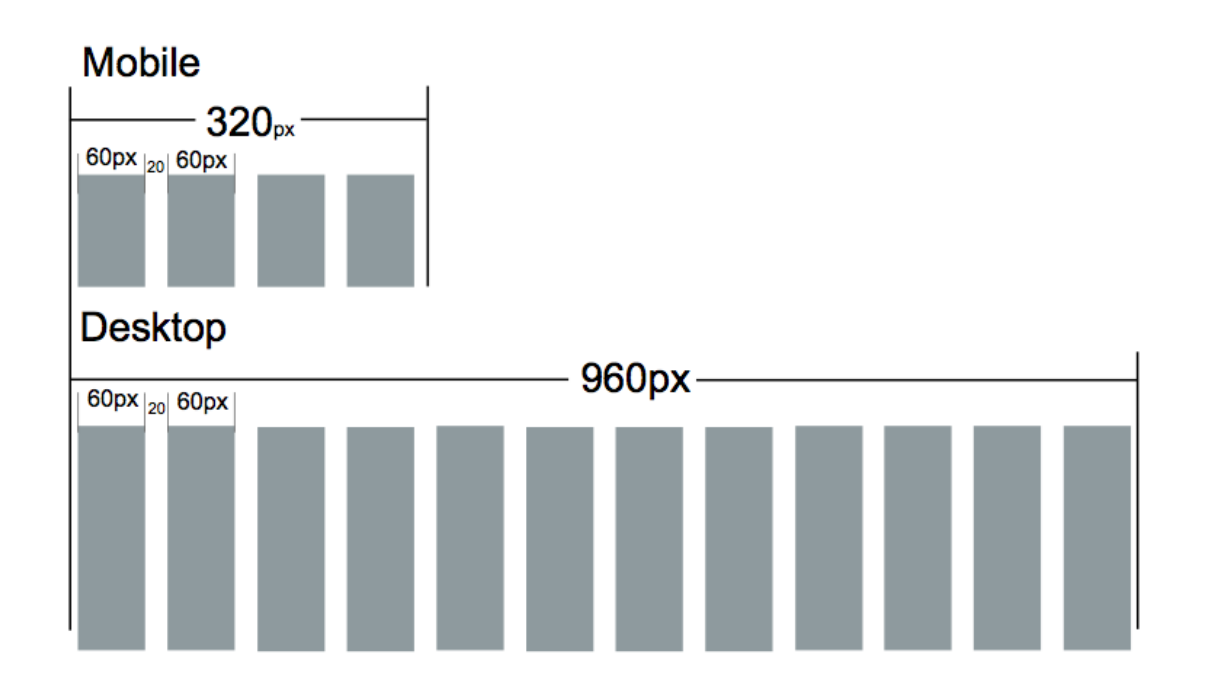

## 3.3 Account header

The mobile account header is 320px width. The Camden logo is on the first row. The 'My details' and 'Logout' link sit on the second row.

The Camden logo is not clickable. The padding around links should have 36px width minimum .

The desktop account header is 960px width.

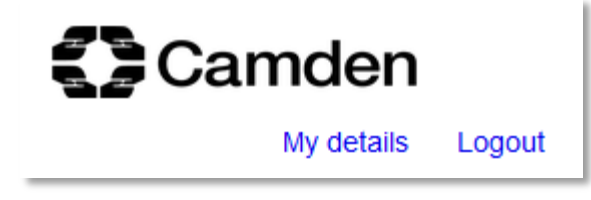

| Camden | My details | Logout |
|--------|------------|--------|
| Camden |            |        |
|        | My details | Logout |

# 3.4 Home icon & breadcrumbs

The home icon is a vector graphic. The UX team has copies that could supply to the dev team.

When the user logs in to the account homepage (level 1) the home icon and the breadcrumbs are not visible. At level 2 the home icon is visible, at level 3 the home icon and the previous page title is visible. **We do not show the current page title in the breadcrumbs**. It is similar to the www.gov.uk model.

The orange padding around the icon and the breadcrumb is visible when the user is tabbing through the form.

Hover state: whenever there is a link a line appears under the link.

In the mobile the breadcrumbs wrap if the word can't fit in the same line. 🙆 / link1 / link2 / link3 / link4 / link5

🙆 / link1 / link2 / link3 / link4 / link5

# 3.5 Global navigation

The orange state on the account overview, in the example, indicates that the user is the Account overview page

#### Mobile

| My resident account $\sim$ |
|----------------------------|
| My resident account        |
| Account overview           |
| Housing                    |
| Parking                    |
| Environmental services     |
| My messages                |
| My transactions            |

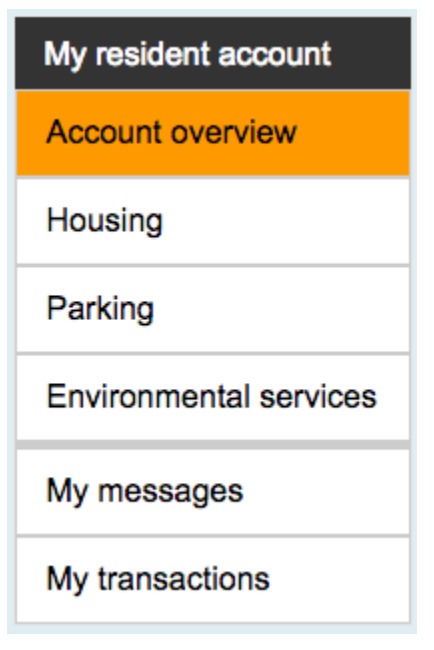

## 3.6 Footer

The footer contains the Camden logo in white on the first row. On the second row is the copy of Copyright and the Disclaimer and privacy statement link

#### Mobile

# Camden

Copyright © 2015 Disclaimer and privacy statement

Desktop

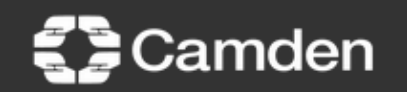

Copyright © 2015 Disclaimer and privacy statement

# 4 UI elements

- 4.1 Text input fields
- 4.2 Check boxes
- 4.3 Radio buttons
- 4.4 Dropdowns
- 4.5 Links
- 4.6 Input buttons
- 4.7 Error handling
- 4.8 Responsive tables

4.9 Appointment calendar

4.10 Paragraph

- 4.11 Address picker
- 4.12 Horizontal rule
- 4.13 Image and text
- 4.14 Image
- 4.15 Alert boxes
- 4.16 Modal windows
- 4.17 Box panels
- 4.18 Pager
- 4.19 Pagination
- 4.20 FAQs
- 4.21 Icons

## 4.1 Text input fields

The label is always on top of the text input field, both for mobile and desktop.

When the filed is in focus, there is a focus indicator border of 2px around the field in orange (FF9900). When the user moves to the next field, then the field returns to the non active state.

When the field is not in focus it should look like the Password. 2px border around the field (999999)

The width of text input fields is 6 columns and height is 34px

#### Form Input

#### Email address

Enter email

#### Password

Password

\* Required Field

Required Field

## 4.2 Check boxes

The checkboxes and the labels are within a white box. (non active state)

When the user tabs in then a 2px orange focus indicator similar to the text field appears.

When the checkbox is ticked a blue 2px stroke around the white box appears.

Please check the component library for variants of the check boxes.

- This is some text to show a text box Terms and Conditions Terms and Conditions This is some text to show a text box This is some text to show a text box This is some text to show a text box
- This is some text to show a text box <u>Terms and Conditions Terms and Conditions</u> This is some text to show a text box This is some text to show a text box This is some text to show a text box
- This is some text to show a text box Terms and Conditions Terms and Conditions This is some text to show a text box This is some text to show a text box This is some text to show a text box
- This is some text to show a text box Terms and Conditions Terms and Conditions This is some text to show a text box This is some text to show a text box This is some text to show a text box
- This is some text to show a text box Terms and Conditions Terms and Conditions This is some text to show a text box This is some text to show a text box This is some text to show a text box

## 4.3 Radio buttons

The radio buttons and the labels are within a white box. (non active state). The **padding** (white, active area around the text) is **5px** 

When the user tabs in then a 2px orange focus indicator similar to the text field appears.

When the checkbox is ticked a blue 2px stroke around the white box appears.

Please check the component library for variants of radio buttons.

When we have **multiple** radio buttons the margin between them ( margin: bottom )is **15px** 

- This is some text to show a text box Terms and Conditions Terms and Conditions This is some text to show a text box This is some text to show a text box This is some text to show a text box
- This is some text to show a text box <u>Terms and Conditions Terms and Conditions</u> This is some text to show a text box This is some text to show a text box This is some text to show a text box
- This is some text to show a text box Terms and Conditions Terms and Conditions This is some text to show a text box This is some text to show a text box This is some text to show a text box
- This is some text to show a text box Terms and Conditions Terms and Conditions This is some text to show a text box This is some text to show a text box This is some text to show a text box
- This is some text to show a text box <u>Terms and Conditions Terms and Conditions</u> This is some text to show a text box This is some text to show a text box This is some text to show a text box

## 4.3 Radio buttons

When there are two radio buttons and the labels are not too long we place them next to each other. When the label in the radio buttons is long we present them as a list on top of each other.

### Mobile

Form Radio Buttons - Single

My favourite Doughnuts

This is some text to show a text box Terms and Conditions Terms and Conditions This is some text to show a text box This is some text to show a text box This is some text to show a text box

### Mobile

Form Radio Buttons - In 2 Columns

My favourite Cakes

- This is some text to show a text box This is some text to show a text box
- This is some text to show a text box Terms and Conditions Terms and Conditions This is some text to show a text box This is some text to show a text box This is some text to show a text box

## 4.4 Dropdowns

The label is always on top of the dropdown, both for mobile and desktop.

When the dropdown is in focus an orange border of 2px appears.

The width is the same as text input fields being 6 columns same is the height, 34px

| Payment Method  |   |
|-----------------|---|
| Default select1 | • |
|                 |   |
| Default select1 | • |

## 4.5 Links

The majority of the links in the account are blue, apart of two exemptions a) breadcrumbs are black b) footer links are white.

All links on hover state get underlined

| My details | Logout |
|------------|--------|
| My details | Logout |

dThis is parag h text that Th

ext this is parag aph <u>text that</u> Thi

# 4.6 Input buttons / Mobile view

In the 320 grid the minimum height of the buttons is 36px, the width 280px.

The primary button is blue and always on top. The blue border is 2px

The secondary button is grey and always below the primary button.

The third CTA is a link that has 36px padding around.

The size of the labels in all buttons is 1em.

\*There is no hover or tab state on a mobile device, however when a user resizes the browser to mobile view, they should be able to see the hover an tab state.

Background:Hex 2D389 Border: 2px solid Hex FF9900 Text: Hex FFFFF

> Background:Hex E6E6E6 Border: 2px solid Hex FF9900 Text: Hex 00019F

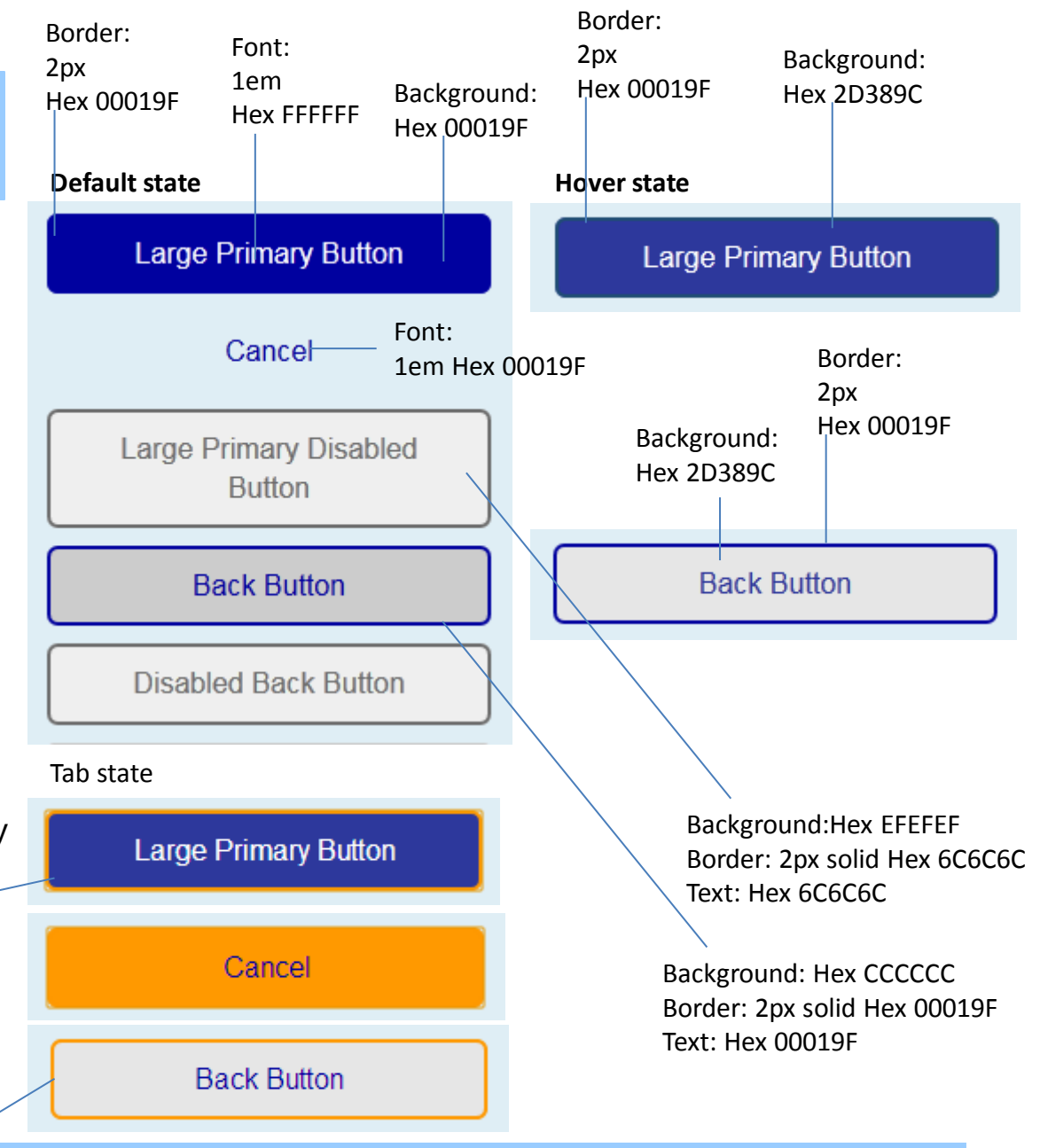

## 4.6 Input buttons

In the desktop view the buttons are aligned in a single line. In the case there is a primary button, a secondary button and a link, we display the one after another and align them on the left of the page below the last form element.

### Desktop

#### Default state

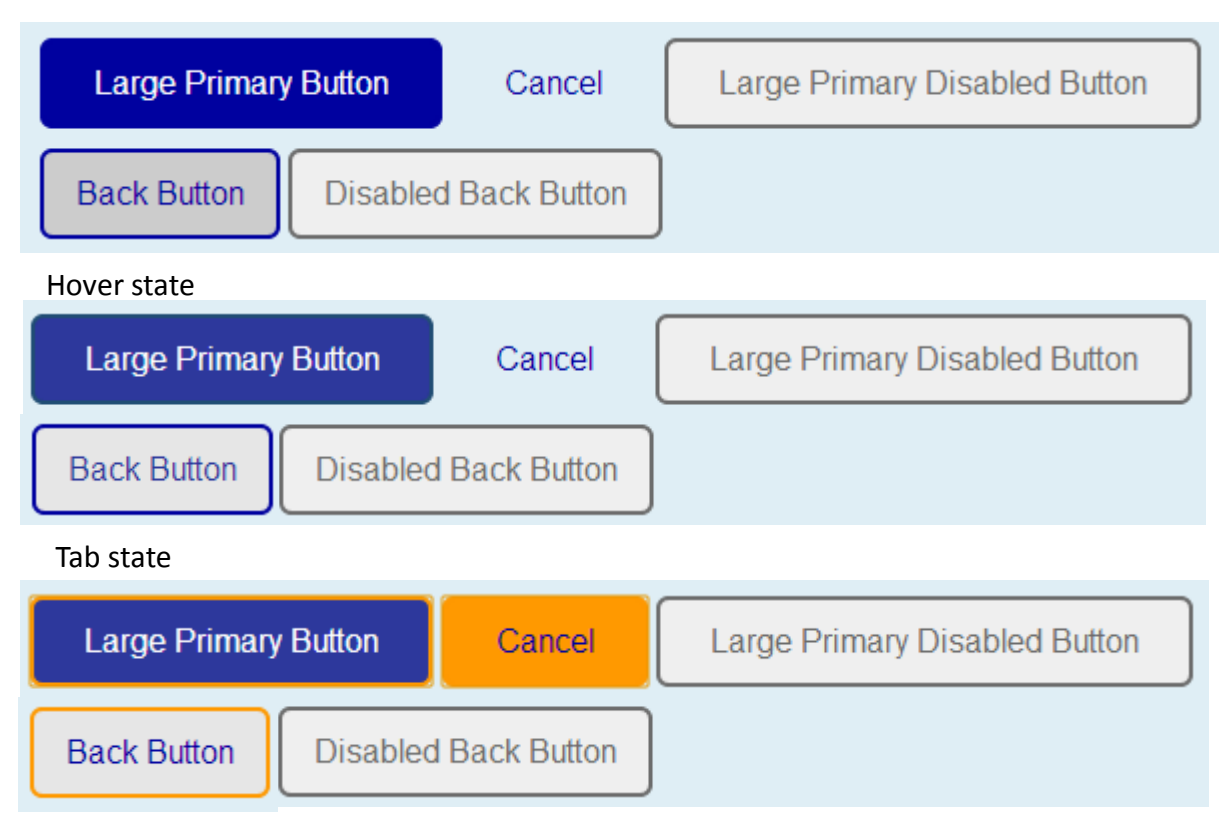

# 4.6 Input buttons

When on the last step of a form, the name of the primary (forward) button should be 'Submit'. In any other case the forward button should be labelled as 'Next'

# 4.7 Error handling

The top error box should be below the H1 of the page

Some information appears to be missing or incorrect. Please correct the following 1 error, before you continue

Please enter a password that contains eight characters long including at least one number

The password must contain eight characters including at least one number

Please enter a password that contains eight characters long including at least one number

\* Password

\* Retype password

## 4.8 Responsive tables

Tables must be fully responsive and work well in all screens and viewports

#### Default table

#### Mobile

Desktop

| Status indeed indeed<br>fdgdfgfdLOSED CLOSED<br>CLfdgdgdgdgOSED CLOSED<br>CLOSED CLOSED CLOSED<br>Status This is a very long test<br>Status This is a very long test | Status indeed indeed                                                         | Status This is a<br>very long test<br>Status This is a<br>very long test<br>indeed Status<br>This is a very<br>long | Service                | Description                | Reference                |
|----------------------------------------------------------------------------------------------------|------------------------------------------------------------------------------|----------------------------------------------------------------------------------------------------|------------------------|----------------------------|--------------------------|
| indeed Status This is a very<br>long<br>14/01/2013<br>Service                                                                                                    | fdgdfgfdLOSED<br>CLOSED<br>CLfdgdgdgdgOSED<br>CLOSED CLOSED<br>CLOSED CLOSED | 14/01/2013                                                                                                    | Repairs                | Leaseholder                | 123277225                |
| Description<br>Leaseholder                                                                                                    | CLOSED<br>CLOSED                                                             | 14/01/2013<br>14/01/2013                                                                                            | Repairs<br>Repafdgdirs | Leaseholder<br>Leaseholder | 1232ww225<br>12322342225 |

## 4.8 Responsive tables

### Default striped table

### Mobile

Status indeed indeed fdgdfgfdLOSED CLOSED CLfdgdgdgdgOSED CLOSED CLOSED CLOSED CLOSED

Status This is a very long test Status This is a very long test indeed Status This is a very long 14/01/2013

Service Repairs

Description Leaseholder

Reference 123277225

| Status indeed indeed                                                         | Status This is a<br>very long test<br>Status This is a<br>very long test<br>indeed Status<br>This is a very<br>long | Service     | Description | Reference   |
|------------------------------------------------------------------------------|----------------------------------------------------------------------------------------------------|-------------|-------------|-------------|
| fdgdfgfdLOSED<br>CLOSED<br>CLfdgdgdgdgOSED<br>CLOSED CLOSED<br>CLOSED CLOSED | 14/01/2013                                                                                                    | Repairs     | Leaseholder | 123277225   |
| CLOSED                                                                       | 14/01/2013                                                                                                    | Repairs     | Leaseholder | 1232ww225   |
| CLOSED                                                                       | 14/01/2013                                                                                                    | Repafdgdirs | Leaseholder | 12322342225 |

# 4.8 Responsive tables

## Sorting table

## Mobile

| This is a very long title indeed<br>Closed |
|--------------------------------------------|
| <b>Date</b><br>14/02/2013                  |
| Service<br>Repairs                         |
| Description<br>Leaseholder                 |
| Reference<br>1232225                       |

| This is a very long title indeed + | Date +     | Service + | Description + | Reference + |
|------------------------------------|------------|-----------|---------------|-------------|
| Closed                             | 14/02/2013 | Repairs   | Leaseholder   | 1232225     |
| CLOSED                             | 15/01/2013 | Repairs   | Leaseholder   | 1232225     |
| CLOSED                             | 14/01/2013 | Repairs   | LeaseholderC  | 1232225     |

# 4.9 Appointment calendar

## Mobile

|   | Mon, 15 Dec |
|---|-------------|
|   | Unavailable |
|   | Unavailable |
|   | Unavailable |
|   | Unavailable |
|   | Unavailable |
|   | Tue, 16 Dec |
|   | 12am - 12pm |
|   | Unavailable |
|   | 12am - 12pm |
| 1 | 12am - 12pm |
|   |             |

| Mon, 15 Dec | Tue, 16 Dec | Wed, 17 Dec | Thur, 18 Dec | Fri, 19 Dec |
|-------------|-------------|-------------|--------------|-------------|
| Unavailable | 12am - 12pm | 12am - 12pm | 12am - 12pm  | 12am - 12pm |
| Unavailable | Unavailable | Unavailable | 12am - 12pm  | 12am - 12pm |
| Unavailable | 12am - 12pm | 12am - 12pm | 12am - 12pm  | 12am - 12pm |
| Unavailable | 12am - 12pm | 12am - 12pm | 12am - 12pm  | Unavailable |
| Unavailable | 12am - 12pm | 12am - 12pm | Unavailable  | 12am - 12pm |

## 4.10 Paragraph

### Mobile

#### Paragraph normal

This is paragraph text thatThis is paragraph textThis is paragraph text that is italicisedThis is paragraph text that is italicisedThis is paragraph text that This is paragraph text

#### Paragraph italicised

This is paragraph text that is italicisedThis is paragraph text that is italicisedThis is paragraph text that is italicisedThis is paragraph text that is italicisedThis is paragraph text that is italicised This is

#### Paragraph bold

that is bold This is text that is bold This is text that is bold This is text that is bold This is text that is bold This is text that is bold This is text that is

## Desktop

#### Paragraph normal

This is paragraph text that This is paragraph textThis is paragraph text that is italicisedThis is paragraph text that is italicisedThis is paragraph text that This is paragraph text

#### Paragraph italicised

This is paragraph text that is italicisedThis is paragraph text that is italicisedThis is paragraph text that is italic

Paragraph bold

that is bold This is text that is bold This is text that is bold This is text that is bold This is text that is bold This is text that is bold This is text that

# 4.11 Address picker

## Mobile

| item one   |  |
|------------|--|
| item two   |  |
| item three |  |
| item four  |  |

| item one   |  |  |  |
|------------|--|--|--|
| item two   |  |  |  |
| item three |  |  |  |
| item four  |  |  |  |
|            |  |  |  |

# 4.12 Horizontal rule

Mobile

## 4.13 Image and text aligned

## Mobile

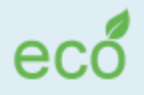

this is the appointment content this is the appointment Contentthis is the appointment Content this is the appointment Content this is the appointment content this is the appointment content this is the appointment contentthis is the appointment Contentthis this is the appointment content this is the appointment content this is the appointment content this is the appointment content this is the appointment content this is the appointment content this is the appointment contentthis

## Desktop

**eco** this is the appointment content this is the appointment Contentthis is the appointment Content this is the appointment Content this is the appointment content this is the appointment content this is the appointment contentthis is the appointment Contentthis this is the appointment content this is the appointment content this is the appointment content this is the appointment content this is the appointment content this is the appointment content this is the appointment content this is the appointment content this is the appointment this is the appointment content this is the appointment content this is the appointment

content this is the appointment content this is the appointment Content this is the appointment appointment content this is the appointment content this is the appointment content the appointment content the appoint the appoint the appoint the appoint the appoin

# 4.14 Image

## Mobile

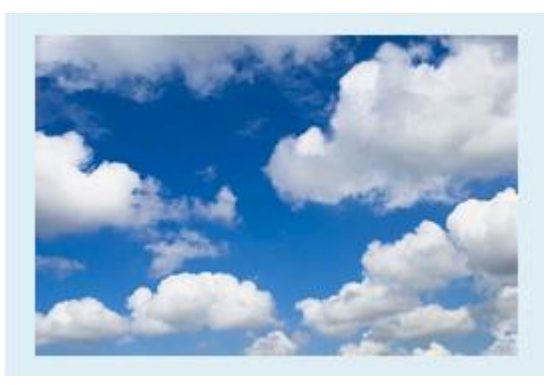

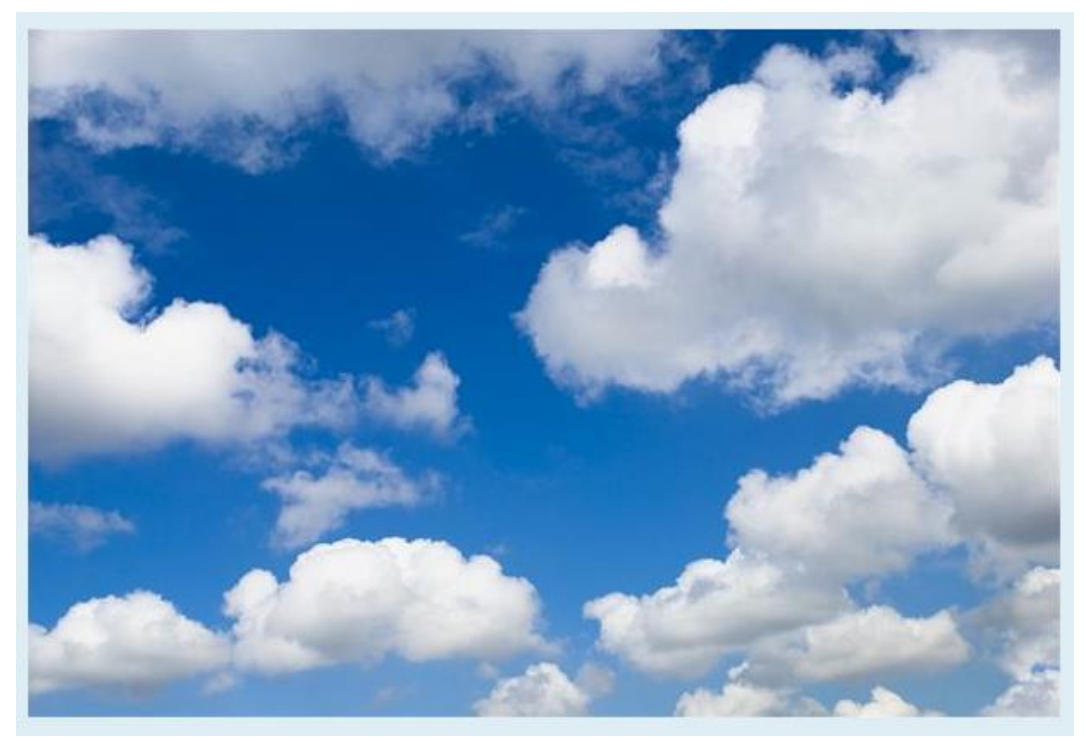

## 4.15 Alert boxes

### Mobile

#### Alert Success

This is a success alert box This is a success alert box This is a success alert box This is a success alert box This is a success alert box

#### Alert Info

This is an information box. This is an information box. This is an information box. This is an information box. This is an information box. This is an information box.

#### Alert Danger

This is a danger alert box This is a danger alert box This is a danger alert box This is a danger alert box This is a danger alert box This is a danger alert box This is a danger alert box This is a danger alert box This is a danger alert box This is a danger alert box This is a danger alert box This is a danger alert box This is a danger alert box This is a

#### Alert Warning

This is a warning alert box This is a warning alert box This is a warning alert box This is a warning alert box This is a warning alert box This is a warning alert box

## 4.15 Alert boxes

### Desktop

#### Alert Success

This is a success alert box This is a success alert box This is a success alert box This is a success alert box

#### Alert Info

This is an information box. This is an information box. This is an information box. This is an information box. This is an information box.

#### Alert Danger

This is a danger alert box This is a danger alert box This is a danger aler

#### Alert Warning

This is a warning alert box This is a warning alert box This is a warning alert box This is a warning alert box This is a warning alert box This is a warning alert box

# 4.16 Modal windows

## Mobile

| Modal title   | × |
|---------------|---|
| One fine body |   |
|               |   |
| Save changes  |   |

| Modal title   | × |
|---------------|---|
| One fine body |   |
| Save changes  |   |
|               |   |

## 4.17 Box panels

#### Mobile

I need a holiday, really i do, really i do, really i do, really i do

fdgndglk nkl n kn k n kn kj n kjn kj njk n klk nkl n kn k n kn kj n kjn kj njk jn kj

Go on Housing

l need a holiday, really i do

fdgndglk nkl nn kj

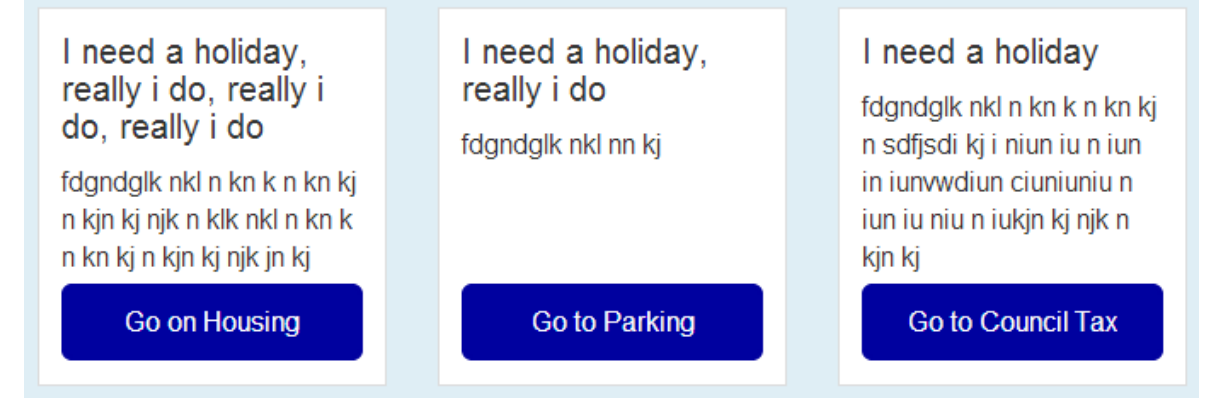

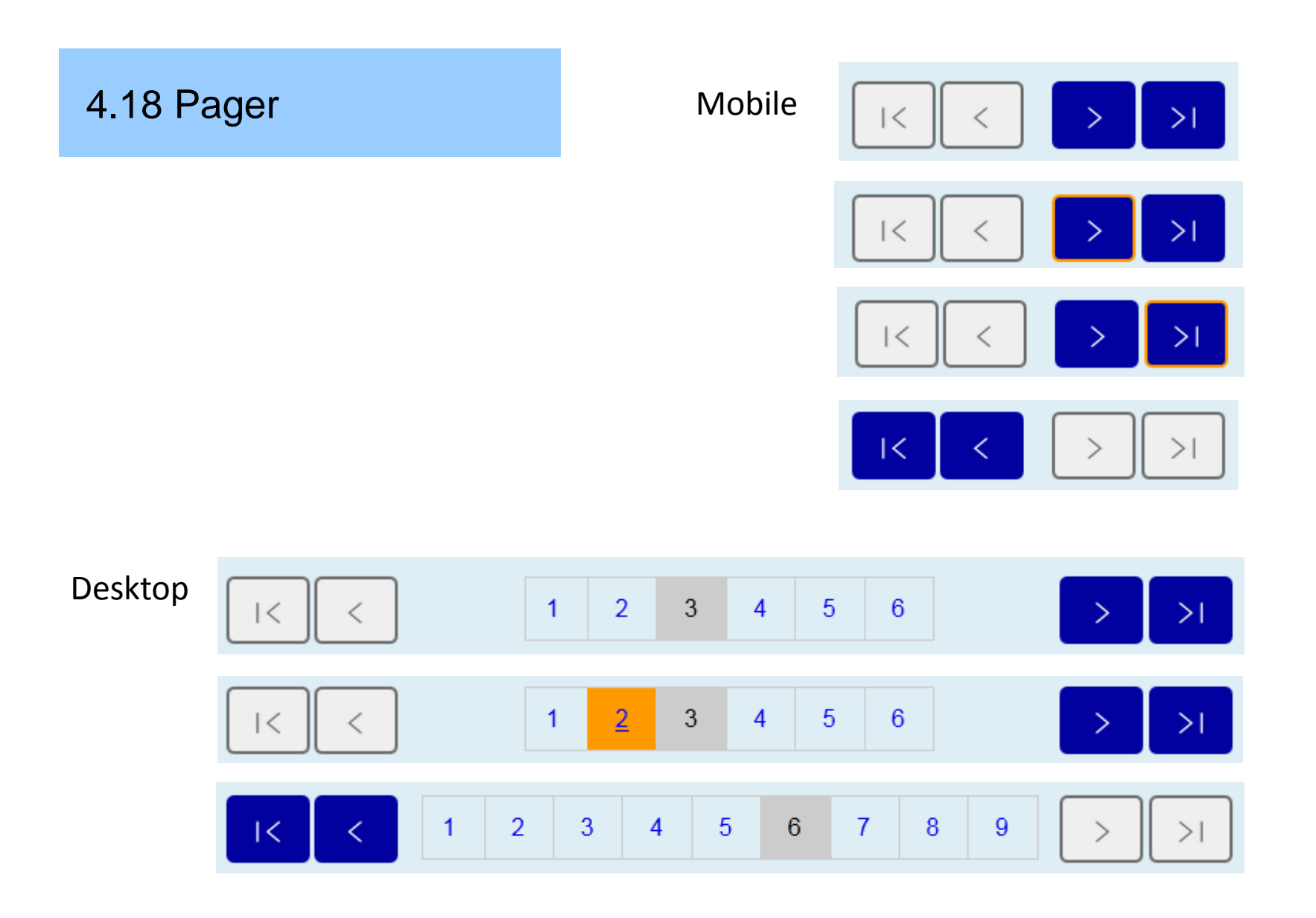

## 4.19 Pagination

Desktop

The pagination appears when there are more than ten results to display. They are a set of clickable links. When the user is looking at the results of page 3 then the number 3 is not clickable and has black font on a grey.

We don't display the pagination on the mobile state.

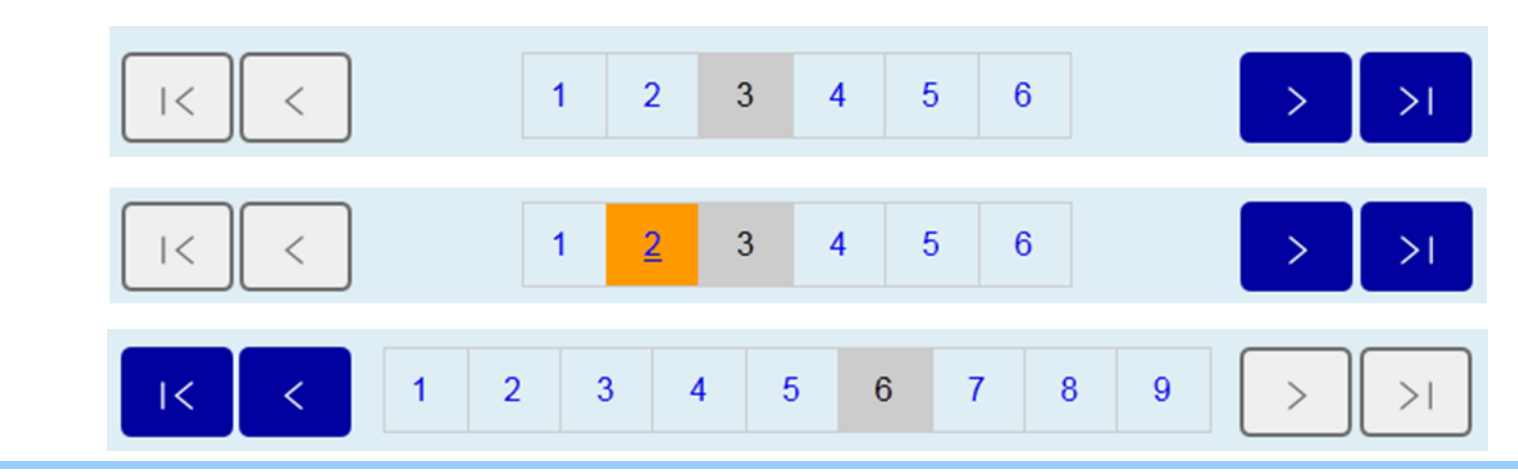

#### Camden: July 2015

## 4.20 FAQ's

#### Desktop

FAQ Question 1 FAQ Question col-md-12 FAQ Question 1 FAQ Question 1 FAQ QUEstion 1 FAQ QUEstion 1 FAQ QUESTION 1 FAQ QUESTION 1 FAQ QUESTI

| FAQ Question 2 | $\sim$ |
|----------------|--------|
| FAQ Question 3 | $\sim$ |

FAQ Question 1 FAQ Question col-md-12 FAQ Question 1 FAQ Question 1 FAQ Question

This is some text This is some text This is some text This is some text This is some text This is some text This is some text This is some text.

FAQ Question 2

FAQ Question 3

 $\checkmark$ 

 $\checkmark$ 

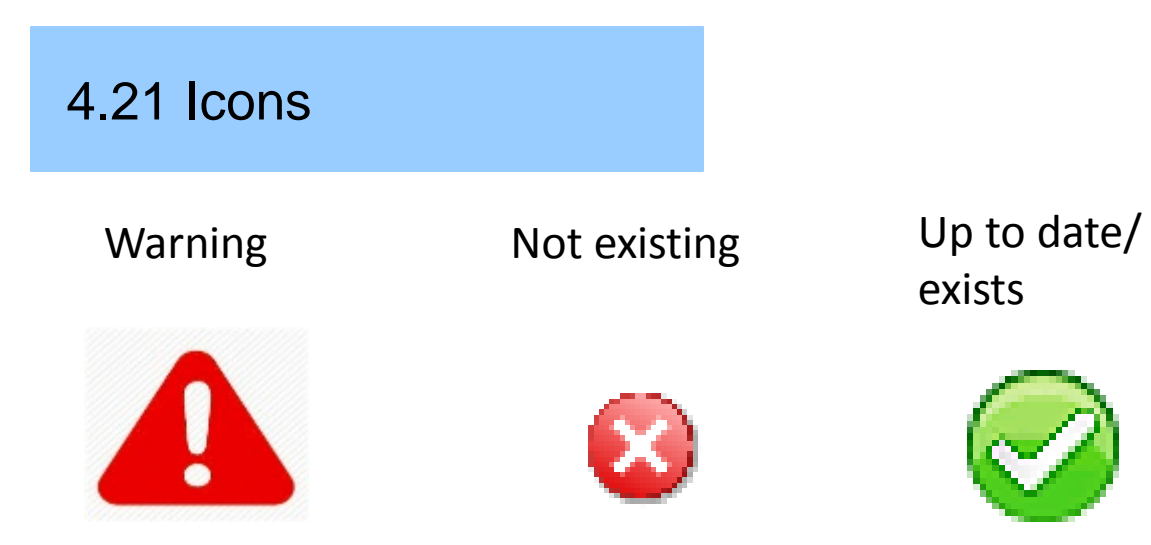

#### Camden

#### My details Logout

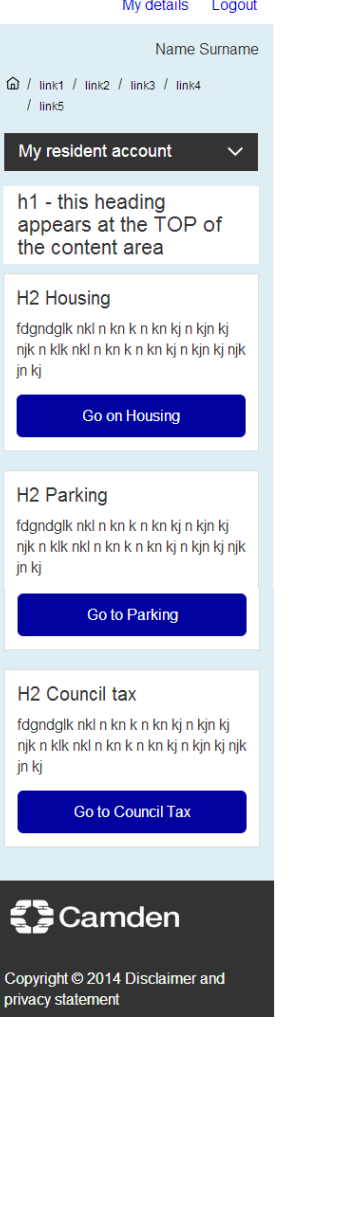

#### Camden

6

Μ Α

#### My details Logout

| Name Surname                                 |
|----------------------------------------------|
| ) / link1 / link2 / link3 / link4<br>/ link5 |
| My resident account                          |
| Account overview                             |
| Housing                                      |
| Parking                                      |
| Environmental services                       |
| My messages                                  |
| My transactions                              |
|                                              |

h1 - this heading appears at the TOP of the content area

#### H2 Housing

fdgndglk nkl n kn k n kn kj n kjn kj njk n klk nkl n kn k n kn kj n kjn kj njk jn kj

Go on Housing

#### H2 Parking

fdgndglk nkl n kn k n kn kj n kjn kj njk n klk nkl n kn k n kn kj n kjn kj njk jn kj

Go to Parking

#### H2 Council tax

fdgndglk nkl n kn k n kn kj n kjn kj njk n klk nkl n kn k n kn kj n kjn kj njk jn kj

Go to Council Tax

#### Camden

Copyright © 2014 Disclaimer and privacy statement

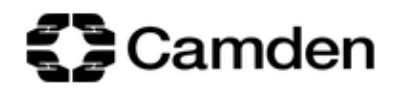

My details Logout

Name Surname

#### 🙆 / link1 / link2 / link3 / link4 / link5

| My resident account    | h1 - this heading appears at the TOP of the content area |                             |                             |
|------------------------|----------------------------------------------------------|-----------------------------|-----------------------------|
| Account overview       | H2 Housing                                               | H2 Parking                  | H2 Council tax              |
| Housing                | fdgndglk nkl n kn k n kn kj                              | fdgndglk nkl n kn k n kn kj | fdgndglk nkl n kn k n kn kj |
| Parking                | n kn kj n kjn kj njk jn kj                               | n kn kj n kjn kj njk jn kj  | n kn kj n kjn kj njk jn kj  |
| Environmental services | Go on Housing                                            | Go to Parking               | Go to Council Tax           |
| My messages            |                                                          |                             |                             |
| My transactions        |                                                          |                             |                             |
|                        |                                                          |                             |                             |
| Camden                 |                                                          |                             |                             |

Copyright © 2014 Disclaimer and privacy statement

| Camden                        |                                                                                                    |
|-------------------------------|----------------------------------------------------------------------------------------------------|
|                               | My details Log out                                                                                    |
| A /                           | N. Surname                                                                                            |
| [II] / Account overview Arial |                                                                                                    |
| My resident account           | Heading 1 Arial                                                                                       |
| Account overview              | Some information appears to be missing or incorrect. Please correct the following 1 error, before you |
| Housing                       | continue Please enter a password that contains eight characters long including at least one number    |
| Parking                       | All fields marked with * must be completed                                                            |
| Enviromental services         | * Title                                                                                               |
| My messages                   | •                                                                                                    |
| My transactions               | * First name                                                                                          |
|                               |                                                                                                    |
|                               | Middle name (s)                                                                                       |
|                               | * Last name                                                                                           |
|                               |                                                                                                    |
|                               | * Date of birth                                                                                       |
|                               | Day V Month V Year V                                                                                  |
|                               | Mobile number                                                                                         |
|                               |                                                                                                    |
|                               | Landline number                                                                                       |
|                               |                                                                                                    |
|                               | - Email address                                                                                       |
|                               | * Retype email address                                                                                |
|                               |                                                                                                    |
|                               | *Are you a Camden resident                                                                            |
|                               | * Yes No                                                                                              |
|                               | Where do you live?  • England                                                                         |
|                               | - Section                                                                                             |
|                               | • Source                                                                                              |
|                               | • waies                                                                                               |
|                               | The password must contain eight characters including at least one number                              |
|                               | Please enter a password that contains eight characters long including at least one number             |
|                               | * Password                                                                                            |
|                               |                                                                                                    |
|                               | * Retype password                                                                                     |
|                               |                                                                                                    |
|                               | Library read and arres to Camdeo's police terms and conditions (appending a new window)               |
|                               | Inave read and agree to Camden's online terms and conditions (opens in a new window)                  |
|                               | I have read and agree to Camden's online terms and conditions (opens in a new window)                 |
|                               |                                                                                                    |
|                               | CTA Arial CTA Arial Cancel Arial                                                                      |
|                               |                                                                                                    |
|                               |                                                                                                    |
|                               |                                                                                                    |
| <b>ZD</b>                     |                                                                                                    |
| Camden                        | Copyright © 2014 Disclaimer and privacy statement                                                     |